# การกำหนดค่าเพื่อดูภาพผ่านอินเตอร์เน็ต

#### การสมัคร DDNS

1. เข้าไปยังเวบไซต์ที่ให้บริการในที่นี้จะใช้เวบ <u>WWW.dyndns.com</u>

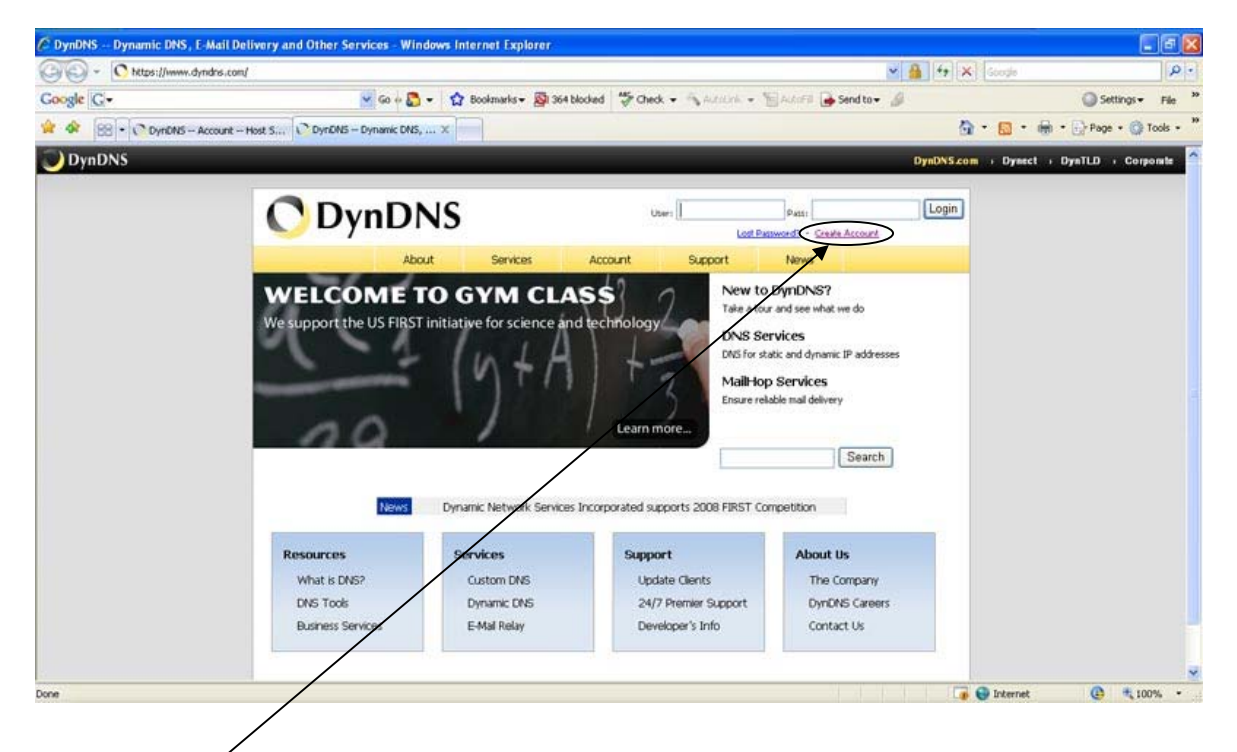

2. เลือกตรง <u>Creat Account</u> เพื่อสร้าง Account จากนั้นกรอกรายละเอียดให้ครบถ้วนซึ่งจะมีรายละเอียดให้เรา กรอกดังนี้ ดังภาพด้านล่าง

| 1                  | 🛩 🔒 🥌 😽 🗙 Google                                                                                                    | ke.html                                                             | s://www.dyndns.com/account/cre |
|--------------------|----------------------------------------------------------------------------------------------------|---------------------------------------------------------------------|--------------------------------|
| 🔘 Settings 👻 File  | Check 🔹 🚳 Autoria 👻 Autoria 🍙 Sendito 🕶 🦼                                                                                                    | 🔽 Go 🕂 🌄 👻 🏠 Bookmarks 🕶 👰 364                                      |                                |
| • 🔄 Page • 🕥 Tools | 0 · 5 · + ·                                                                                                    | DynDNS - Account - Cre X                                            | DynDNS Account Host S          |
|                    | User: Petti Login<br>Lott Press: Cash Account                                                                                                    | DNS                                                                 | 🔿 Dyn                          |
|                    | Support News                                                                                                    | About Services                                                      |                                |
|                    | nt                                                                                                    | Create Your DynDNS                                                  | My Account                     |
|                    |                                                                                                    | ······································                              | Create Account                 |
|                    | ant.                                                                                                    | Please complete the form to create your free                        | Login                          |
|                    |                                                                                                    | - User Information                                                  | Lost Password?                 |
|                    |                                                                                                    | Username:                                                           |                                |
|                    | Instructions to activate your account will be sent to the e-mail address provided.                                                                                               | E-mail Address:                                                     | Search                         |
|                    |                                                                                                    | Confirm E-mail Address:                                             |                                |
|                    | Your password needs to be more than 5 characters and cannot be the same at your username. Do<br>not choose a password that is a common word, or can otherwise be easily guested. | Password:                                                           | Search                         |
|                    |                                                                                                    | Confirm Password:                                                   |                                |
|                    |                                                                                                    | About You (optional)                                                |                                |
|                    | ur customers, and tailor future offerings more accurately to your needs. Thanks                                                                                                  | Providing this information will help us to better<br>for your help! |                                |
|                    | We do not set your account information to anyone, including your e-mail address:                                                                                                 | How did you hear about                                              |                                |
|                    |                                                                                                    | VEX.0227740                                                         |                                |

| Username                  | : ชื่อที่เราจะใช้ตอนเข้ามาล็อคอิน                                |
|---------------------------|------------------------------------------------------------------|
| E-Mail Address            | : เป็นอีเมลล์ที่ทางเวบจะส่งข้อมูลต่างๆ การยืนยันการสมัครมาให้เรา |
| Confirm E-Mail Address    | : ยืนยันอีเมล                                                    |
| Password                  | : ของอีเมลที่เราสมัคร                                            |
| ConrfirmPassword          | : ยืนยันรหัสของอีเมล                                             |
| How did you hear about us | : เถือกว่าทราบมาจากที่ใด                                         |
| Detail                    | : รายละเอียดที่มา                                                |

จากนั้นกดปุ่ม Create Account ทางด้านล่างของแบบฟอร์ม หลังจากนั้นจะเข้าสู่หน้าเว็บเพ็จด้านล่างเพื่อแจ้งให้เราทราบว่า Account เราได้ถูกสร้างแล้ว

|                                        | ONS                                                | 1 Trans                         |                                             | Users 3                             | umate              | Pares                     | Login               |
|----------------------------------------|----------------------------------------------------|---------------------------------|---------------------------------------------|-------------------------------------|--------------------|---------------------------|---------------------|
| ~~~~~~~~~~~~~~~~~~~~~~~~~~~~~~~~~~~~~~ | About                                              | Services                        | Account                                     | Support                             | News               | Resource - Charles A      | 0521                |
| My Account                             | Account C                                          | nated                           |                                             | 1011000.0000                        |                    |                           | _                   |
| Create Account                         | Account                                            | cateu                           |                                             |                                     |                    |                           |                     |
| Loon                                   | Your account, oneine,                              | has been created. I             | Directions for activation                   | o your account hav                  | e been sent t      | o your e-mail addre       | 95                  |
| Last Dumanut?                          | ieluant@hotmail.com                                | . To complete regis             | cration, please follow                      | the directions you i                | eceve within       | 45 hours.                 |                     |
| Lups Patterne Sf                       | You should receive the                             | confirmation e-mail             | within a few minutes.                       | Please make certain                 | that your en       | am fibering allows o      | nessages from       |
| Search DynDNS                          | support@dyndns.com to<br>instructions in the passy | b be delivered. If yo           | u have not received<br>also confirm your ne | this e-mail within an<br>w account. | hour or so, re     | quest a <u>password</u> - | eset. Following the |
|                                        |                                                    |                                 |                                             |                                     |                    |                           |                     |
| Search                                 | Thanks for using DynDN                             | 51                              |                                             |                                     |                    |                           |                     |
|                                        | Copyright © 1999-20                                | 06 <u>Overanic Instances Sa</u> | rvices, Sec Brivator, Pala                  | ty - Acceptable Can Parlo           | v - Tradactaria Al | inine .                   |                     |
|                                        |                                                    |                                 |                                             |                                     |                    |                           |                     |
|                                        |                                                    |                                 |                                             |                                     |                    |                           |                     |
|                                        |                                                    |                                 |                                             |                                     |                    |                           |                     |
|                                        |                                                    |                                 |                                             |                                     |                    |                           |                     |

3. เมื่อเสร็จแล้วจะมีการส่งการยืนยันไปยังเมลที่เรากรอกไว้ ให้เราเปิดเมล์และคลิ๊กใน Link เพื่อยืนยันการลงทะเบียน จากนั้นโปรแกรม Internet Explorer จะไปยังเว็บเพจเพื่อให้เราเข้าไปจัดการข้อมูลดังรูปด้านล่าง

| C https://www.dyndns.com/account/ | abay.                                                                                 | 💌 🔒 😽 🗙 Coogle 🛛 👂 -                     |
|-----------------------------------|---------------------------------------------------------------------------------------|------------------------------------------|
| Google G+                         | 😴 Go 🖗 🚨 🔹 😭 Bookmarks - 👰 364 blocked 🛛 🂝 Check 👻 🔩 Autoink 👻 🗑 Autoini 🖉 🌛 Send to- | • B Settings • File                      |
| 🖉 🐼 🖸 DynENS My Account           |                                                                                       | 💁 • 🔝 🛛 🖶 • 📄 Page • 🎯 Tools • 🍐         |
| 🕖 DynDNS                          |                                                                                       | DysDNS.com + Dynect + DynTLD + Corporate |
| 🔿 Dyn                             | DNS (Jar) Drawer                                                                      | n Login                                  |
|                                   | About Services Account Support News                                                   |                                          |
| My Account                        | Login                                                                                 |                                          |
| Create Account                    |                                                                                       |                                          |
| Login                             | Usemame: Password: Login                                                              |                                          |
| Lost Password?                    | * *                                                                                   |                                          |
| Search                            | Don't have an account?                                                                |                                          |
|                                   | Create Gre How its inter                                                              |                                          |
| Search                            |                                                                                       |                                          |
|                                   |                                                                                       |                                          |
|                                   |                                                                                       |                                          |
|                                   | © 1990-2000 Datamic Helwork Strikes, Inc Lead Notices - Contact                       |                                          |
|                                   |                                                                                       |                                          |
|                                   |                                                                                       |                                          |
| /                                 |                                                                                       |                                          |
|                                   |                                                                                       | 👍 👹 Internet 🔞 🐮 100% 🔹                  |

้ จากนั้นให้ใส่ <u>Login Name</u> และ <u>Password</u> เพื่อเข้าไปสร้าง Host Name (ใช้เพื่อเข้าไปดูภาพจากเครื่องบันทึก DVR ทางอินเตอร์เน็ต โดยไม่ต้องใส่ค่า IP Address ซึ่งจะมีการเปลี่ยนแปลงอยู่เรื่อยๆ) เมื่อ Login เข้าไปแล้วจะเข้าไปเว็บเพจ ดังรูปด้านล่าง

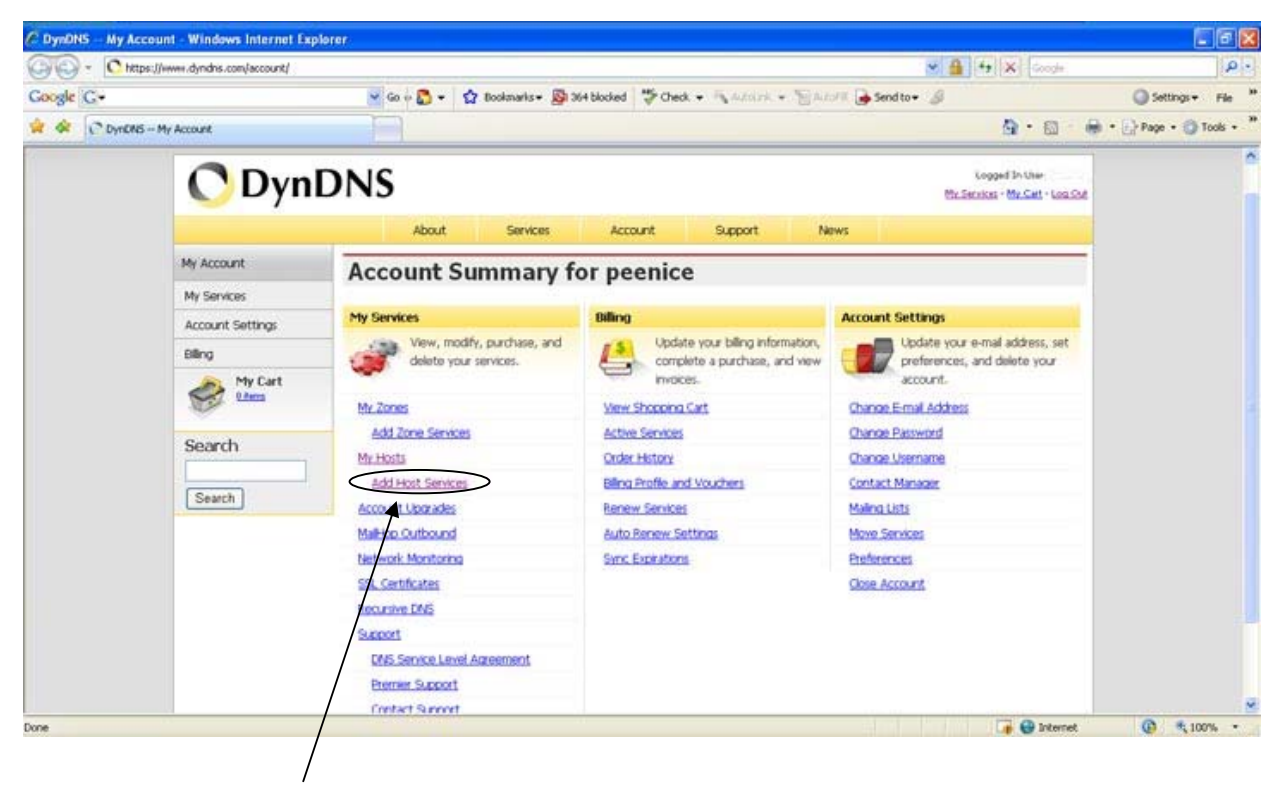

เลือก Add Host Services

- 4. จากนั้นเลือก Add Host Services จะมีให้เรากรอกหลักๆ สองตัวคือ
  - Hostname : คือชื่อที่เราจะใช้เวลาดูผ่านอินเตอร์เน็ต ข้างหลังจะเป็นดอดที่เราจะใช้ให้เราเลือก อะไรก็ได้
    IP Address : ไอพีที่ออกเน็ตขณะที่เราใช้งานขณะนั้น โดยการกดท auto detected IP address xxx.xxx.xxx (IP ของเครื่องคุณในขณะนั้น) /

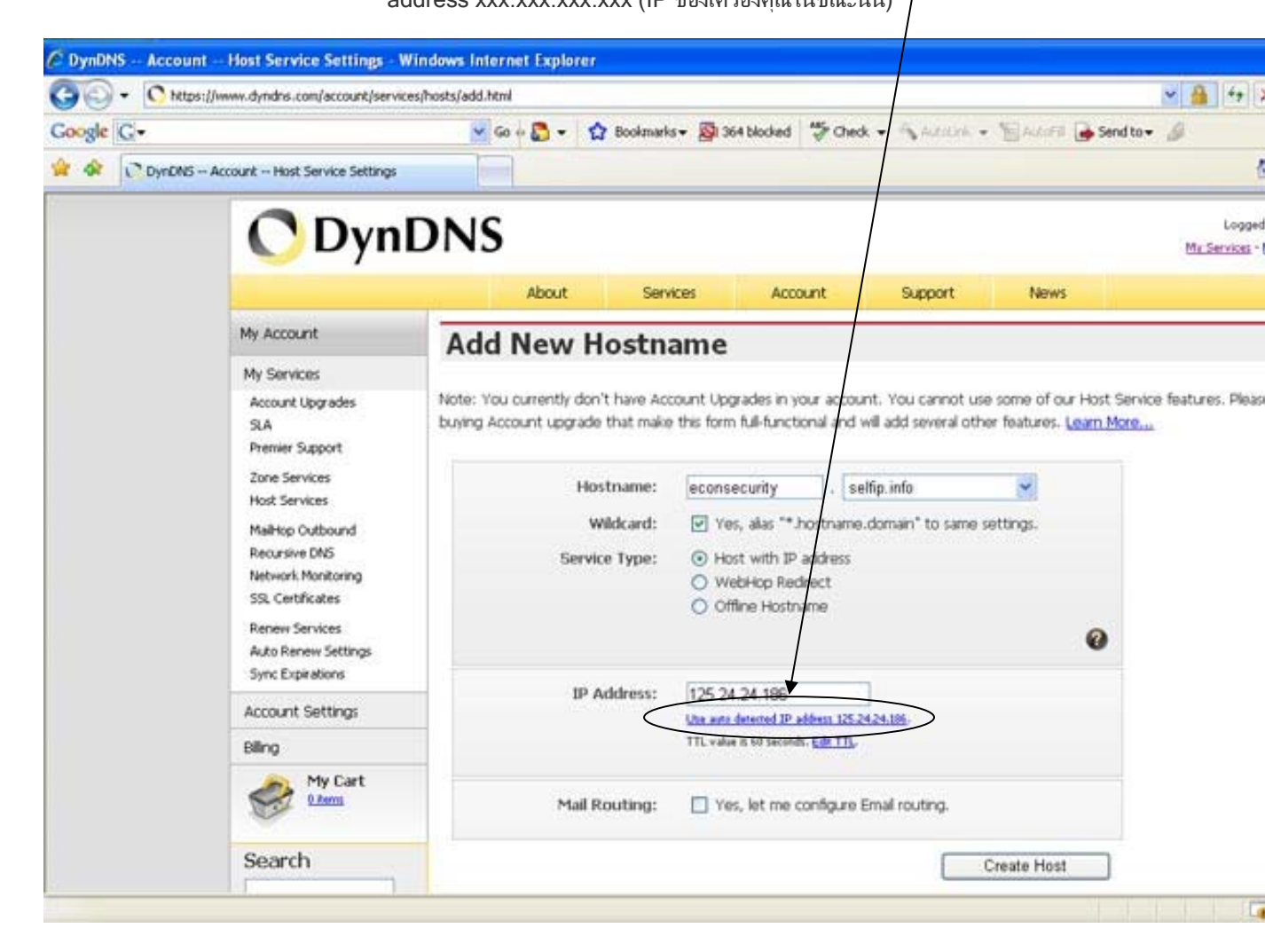

5. หลักจากที่เราคลิ๊กที่ Create Host จะแสดงรายละเอียดของ Host ที่เราสมัครไว้ดังภาพด้านล่าง เป็นอันเสร็จสิ้นการสร้าง Host Name เพื่อใช้ในการเข้าดูภาพจากเครื่องบันทึก DVR ของเราผ่านอินเตอร์เน็ต

| 🔆 🔾 + 🚫 http | s://www.dyndns.com/account/servic                                                                                                    | es(hosts/               |                 |                                     | Soogle                                           | Q                    |
|--------------|----------------------------------------------------------------------------------------------------|-------------------------|-----------------|-------------------------------------|--------------------------------------------------|----------------------|
| Google G-    |                                                                                                    | 🖌 Go 🐖 🌄 👻 🏠 Bookmarks  | 👻 🔯 364 blocked | "Check - Satura - Bata              | 🕫 🍙 Send to 🕶 📓                                  | Settings - File      |
| a de DynDNS  | - Account - Host Services                                                                                                    |                         |                 |                                     | <b>∆</b> • ⊠ : ⊕                                 | • 🕞 Page • 🌀 Tools • |
| DynDNS       |                                                                                                    |                         |                 |                                     | DynDNS.com + Dynect +                            | DynTLD · Corponite   |
|              | 🔿 Dyn                                                                                                    | DNS                     |                 |                                     | Lopped In User<br>Mz.Satziss - Mz.Catl - Log.Ch8 |                      |
|              | My Account                                                                                                    | About Services          | ces Acco        | unt Support New                     | ws<br>Add Here Hustmann - Host Unders Loss       |                      |
|              | My Services                                                                                                    |                         |                 |                                     |                                                  |                      |
|              | Account Upgrades<br>SLA                                                                                                    |                         | Hostnan         | ne econsecunty settp. rito created. |                                                  |                      |
|              | Premier Support                                                                                                    | Hostname                | Service         | Details                             | Last Updated                                     |                      |
|              | Zone Services<br>Host Services<br>Mail-top Outband<br>Recurste DMS<br>Network Monitoring<br>SSL Certificates<br>Remer Services<br>Auto Remer Settings<br>Sync Expandions | econsecurity selfo.info | Host            | 125.24.24.186                       | Jan. 18, 2008 11:09 AM                           |                      |
|              | Biling<br>My Cart<br>Utems                                                                                                    | -                       |                 |                                     |                                                  |                      |

หลังจากสร้าง Host Name (Dynamic DNS) แล้ว เราต้องทำอีก 2 อย่างคือ

- ทำ Port Forwarding (อุปกรณ์โมเด็มเราท์เตอร์บางตัวอาจใช้คำว่า Virtual Server) บนอุปกรณ์ โมเด็มเราท์เตอร์ของเรา ซึ่งแต่ละรุ่นแต่ละยี่ห้อก็จะอยู่ในเมนูแตกต่างกันไป แต่จะมีหลักการ เดียวกัน ในเอกสารนี้จะแสดงตัวอย่างการกำหนดค่าบนเครื่อง Modem Router รุ่น BiPAC 5102QR2 ของ Billion
- 2. กำหนดด่า IP Address บนเครื่องบันทึก DVR ทำให้เครื่องโมเด็มเราท์เตอร์สามารถมองเห็นได้ เพื่อให้เครื่องคอมฯจากภายนอกสามารถดูภาพบนเครื่องบันทึก DVR ผ่านทางอินเตอร์เน็ตได้

## การกำหนดค่าที่ Modem Router

1. ทำการ Login เข้าไปยัง Router โดยการใส่ไอพีเข้าไปใน Internet Explorer เช่นรุ่นนี้ผู้ใช้เซ็ตเป็น 192.168.2.1 ซึ่ง แต่ล่ะรุ่นอาจไม่เหมือนกันในที่นี้ขอใช้ Modem Router รุ่น BiPAC 5102QR2 ของ Billion ซึ่งการเซ็ตแต่รุ่นสามารถหา ดูได้ในอินเตอร์เน็ต

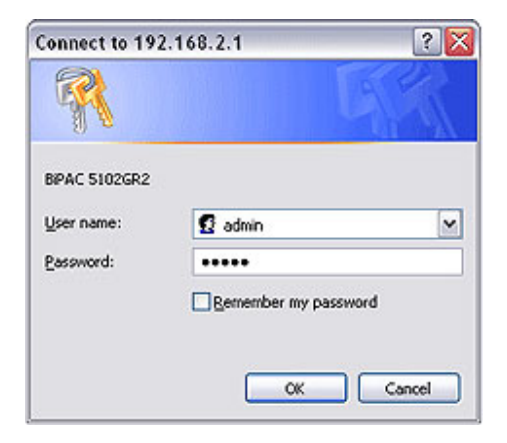

2. จากนั้นเข้าไปเซ็ตในส่วนของการ Forword port โดยการนำไอพีของกล้องมาใส่ตรง Modem router ซึ่งจะอยู่ในส่วน ของ Advanced Setup เข้าไป NAT

|                   |                |                                        |                   |                                           |             |                         |                    | BIPAC | 510 |
|-------------------|----------------|----------------------------------------|-------------------|-------------------------------------------|-------------|-------------------------|--------------------|-------|-----|
| Advanced          | Quick<br>Start | Interface<br>Setup                     | Advanced<br>Setup | Access<br>Management                      | Mai         | ntenance                | Status             |       | ŀ   |
|                   | Routin         | g NAT                                  | ADSL.             |                                           |             |                         |                    |       |     |
|                   |                |                                        |                   |                                           |             |                         |                    |       |     |
| Routing Table Lin | a              |                                        |                   |                                           |             |                         |                    |       |     |
| Routing Table Lin | а<br>          | Dest IP                                | Mask              | Gateway IP                                | Metric      | Device                  | Use                | Edit  | De  |
| Routing Table Lie | A<br>          | Dest IP<br>124.120.16.1                | Mask<br>32        | Gateway IP<br>124.120.16.1                | Metric<br>1 | Device<br>por0          | Use                | Edit  | De  |
| Routing Table Lin | 1<br>2         | Dest IP<br>124.120.16.1<br>192.168.2.0 | Musk<br>32<br>24  | Cateway IP<br>124.120.16.1<br>192.168.2.1 | Metric<br>1 | Device<br>poe0<br>enet0 | Use<br>0<br>212919 | Edit  | De  |

3. จากนั้นเลือกตรง Virtual Server

4. จากนั้นเข้าไปทำการ forward port ของแต่ล่ะเครื่องซึ่งไอพีที่ใส่คือไอพีของกล้อง พร้อมทั้งใส่ Port ให้ตรงกับกล้อง ซึ่ง ถ้ามีหลายตัวก็ต้องไม่ซ้ำกัน

| Advanced               | Quick<br>Start | Interface<br>Setup | Advanced<br>Setup | Access<br>Management | Maintenance      | Stat |
|------------------------|----------------|--------------------|-------------------|----------------------|------------------|------|
|                        | Routing        | NAT                | ADSL              |                      |                  |      |
|                        |                | Rule Index         | 1 💌               |                      |                  |      |
|                        |                | Start Port Number  | : 1025            |                      |                  |      |
|                        |                | End Dout Munihor   | 1027              |                      |                  |      |
|                        |                | LINFON WANDER      | . 1021            |                      |                  |      |
|                        |                | Local IP Address   | : 192.168.2.11    |                      |                  |      |
| Virtual Server Listing |                |                    |                   |                      |                  |      |
|                        |                |                    | <u></u>           | 1                    |                  |      |
|                        |                | Rule               | Start Port        | End Port             | Local IP Address | ć.   |
|                        |                | 1                  | 1025              | 1027                 | 192.168.2.1      | 1    |
|                        |                | 2                  | 80                | \$54                 | 192.168.2        | 9    |
|                        |                | 3                  | 5003              | 5003                 | 192.168.2.2      | 23   |
|                        |                | 4                  | 0                 | 0                    | 0.0.0.0          |      |
|                        |                | 5                  | 0                 | 0                    | 0.0.0.0          |      |
|                        |                | 6                  | 0                 | 0                    | 0.0.0.0          |      |
|                        |                | 7                  | 0                 | 0                    | 0.0.0.0          |      |
|                        |                | 8                  | 0                 | 0                    | 0.0.0.0          |      |
|                        |                | 9                  | 0                 | 0                    | 0.0.0.0          |      |
|                        |                | 10                 | 0                 | 0                    | 0.0.0.0          |      |
|                        |                | 11                 | 0                 | 0                    | 0.0.0.0          |      |
|                        |                | 12                 | 0                 | 0                    | 0.0.0.0          |      |
|                        |                | 13                 | 0                 | 0                    | 0.0.0.0          |      |
|                        |                | 14                 | 0                 | 0                    | 0.0.0.0          |      |
|                        |                | 15                 | 0                 | 0                    | 0.0.0.0          |      |
|                        |                | 16                 | 0                 | 0                    | 0.0.00           |      |

5. การเซ็ต DDNS คือการโดยเข้าไปใน Access Management จากนั้นเลือก DDNS การเซ็ตดังภาพด้านล่างโดยการ นำเอา Host ที่เราสมัครไว้ตอนแรกมาใส่ซึ่งมีดังนี้

| ขงของแรกเหเบด Activeted เว | ชึ่งช่องแร | เกให้เปิด | Activeted | ไว้ |
|----------------------------|------------|-----------|-----------|-----|
|----------------------------|------------|-----------|-----------|-----|

| My Host Name              | : คือ Dynamic host ที่เรา Add ไว้       |
|---------------------------|-----------------------------------------|
| E-mail Address            | : อีเมลล์ที่เราใช้สมัคร DDNS            |
| Username                  | : ที่ใช้ล็อคอินใน <u>www.dyndns.com</u> |
| Password                  | : ที่ใช้ล็อคอินใน <u>www.dyndns.com</u> |
| How did you hear about us | : เลือกว่าทราบมาจากที่ใด                |
| Detail                    | : รายละเอียดที่มา                       |
|                           |                                         |

| Access     | Quick<br>Start | Interface<br>Setup                           | Advanced<br>Setup             | Access<br>Management |
|------------|----------------|----------------------------------------------|-------------------------------|----------------------|
| management | ACL            | IP Filter                                    | SNMP                          | UPnP                 |
|            |                | My Host Name :                               | demodigitalfocu               | s.dyndns.org         |
|            |                | E-mail Address :                             | demositeip@gm                 | ail.com              |
|            |                | E-mail Address :<br>Username :<br>Password : | demositeip@gm<br>ipcamerasite | ail.com              |

### การกำหนดค่า IP Address ที่ DVR

เข้าเมนตามลำดับดังรปด้านล่างนี้

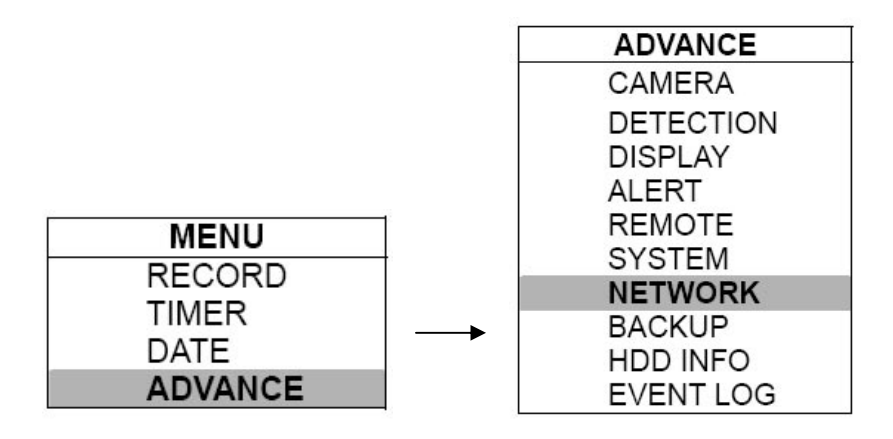

หลังจากเลือกที่ NETWORK ในรูปด้านบนแล้ว จะปรากฏเมนูดังกรอบด้านล่าง

|              | NETWORK             |
|--------------|---------------------|
| NETWORK TYPE | STATIC              |
| DNS          | <u>168.95. 1. 1</u> |
| PORT         | 0080                |

ค่า DNS ให้ใส่ค่าเดียวกับ IP ของโมเด็มเราท์เตอร์ ค่า PORT ไม่ต้องแก้ไข

จากนั้นให้เลือกที่ STATIC เมนูด้านล่างจะปรากฏขึ้น

|         | STATIC                       |
|---------|------------------------------|
| IP      | <u>160 . 121 . 346 . 236</u> |
| GATEWAY | <u>160 . 121 . 346 . 236</u> |
| NETMASK | <u>255 . 255 . 255 . 254</u> |

้ค่า IP ให้ใส่อะไรก็ได้ แต่ต้องไม่ซ้ำกับเครื่องคอมพิวเตอร์ที่ใช้อยู่ ค่า GATEWAY ให้ใส่ค่าเดียวกับค่า DNS ด้านบน ซึ่งจะเป็นค่าเดียวกับ IP ของโมเด็มเราท์เตอร์ ี้ค่า NETMASK ใช้ค่าเดิมหรือจะเปลี่ยนเป็น 255.255.255.0 ก็ได้

#### การกำหนดค่าทางเน็ตเวิร์กที่ $\mathbf{DVR}$ โดยใช้โปรแกรมที่ลงบนคอมพิวเตอร์

(ถ้ากำหนดค่า IP โดยตรงที่ DVR ดังแสดงด้านบนแล้ว สามารถข้ามขั้นตอนนี้ได้)

- เปิดโปรแกรม Video Server และ login เข้าไปกำหนดค่า โดยเลือกที่ "System Config"
  - เลือก "Network" แล้วกำหนดค่า IP Address ที่ท่านต้องการกำหนดให้กับเครื่อง DVR ตามรูป (สามารถกำหนด IP Address โดยตรงที่ DVR ได้ดังที่ได้แสดงไว้ในบทความด้านบน)

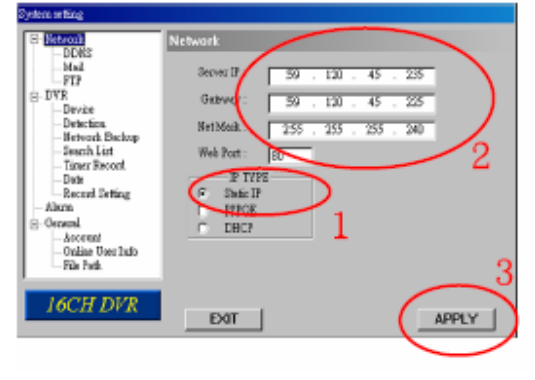

- เลือก "Network" -> "DDNS" แล้วกำหนดค่าดังต่อไปนี้.
  - DDNS: เลือก "Enable"
  - User Name: ใส่ค่า DDNS user name ที่ได้ลงทะเบียนไว้
  - Password: ใส่ค่า DDNS Password
  - Domain: ใส่ค่า Domain name ที่ลงทะเบียนไว้ เช่น hostname.dyndns.org
  - System Name: เลือก DDNS sever ที่คุณลงทะเบียนขอ Domain name ไว้
  - กด์ปุ่ม "APPLY" เพื่อยืนยันและเสร็จสิ้นการกำหนดค่า

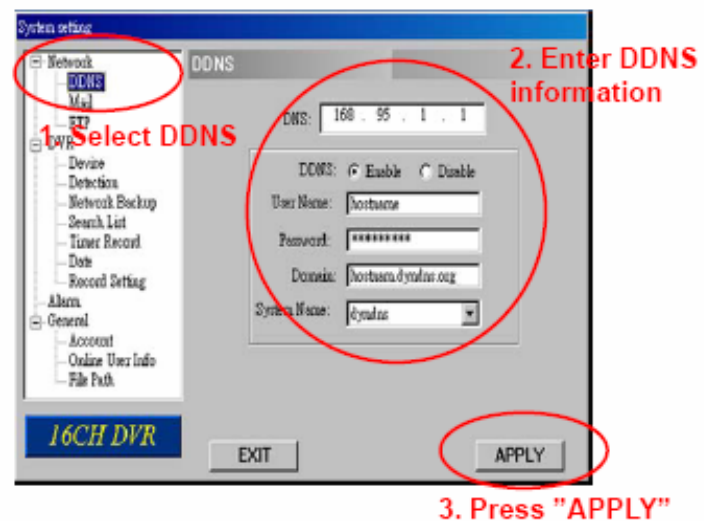

(ไม่สามารถกำหนดค่าเกี่ยวกับ DDNS บน DVR ได้โดยตรง ทำได้ผ่านทางโปรแกรมบน คอมพิวเตอร์เท่านั้น แต่โดยส่วนใหญ่จะกำหนดค่า DDNS บนเครื่องโมเด็มเราท์เตอร์มากกว่า เพราะเมื่อค่า IP ที่ได้มาจากบริษัทให้บริการอินเตอร์เน็ตเปลี่ยนแปลง โมเด็มเราท์เตอร์ก็จะนำค่า IP ใหม่นี้ไปอัพเดท (update) บน Server ของ DynDns ซึ่งก็จะไม่จำเป็นต้องกำหนดค่าเหล่านี้ บน DVR อีก)